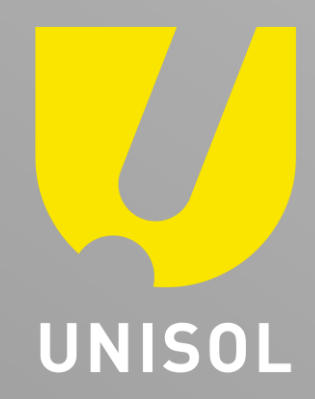

# 簡易マニュアル **DDNS設定** GF-TVR6シリーズ

株式会社セキュリティデザイン

© MARUKA FURUSATO CORPORATION

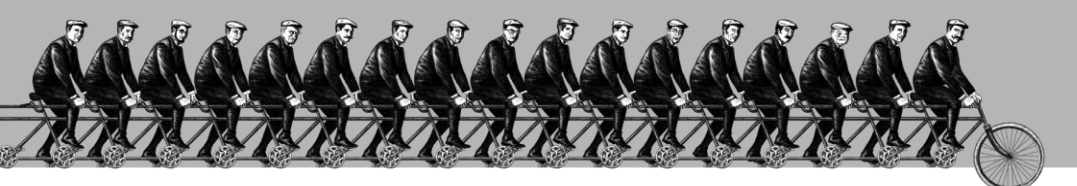

「その手があったか」を、次々と。

#### 感動提案で今を拓き、変化の先まで伴走する。

1 重要事項 

- -1) PowerDDNSサービスのご利用にあたって
- -2) PowerDDNSサービス利用規約

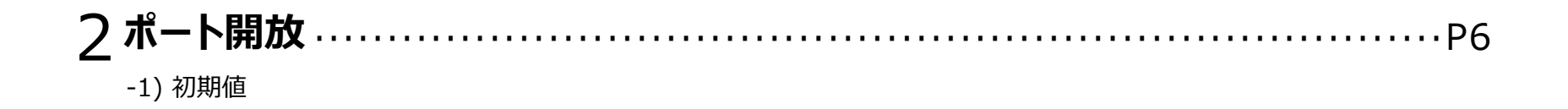

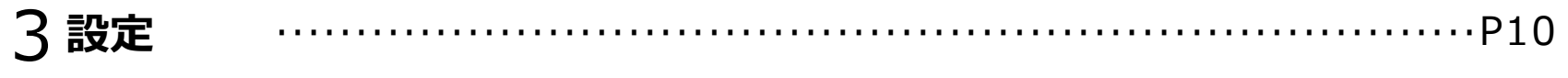

- -1) Ethernet設定
- -2) DDNS設定
- -3) 帯域設定

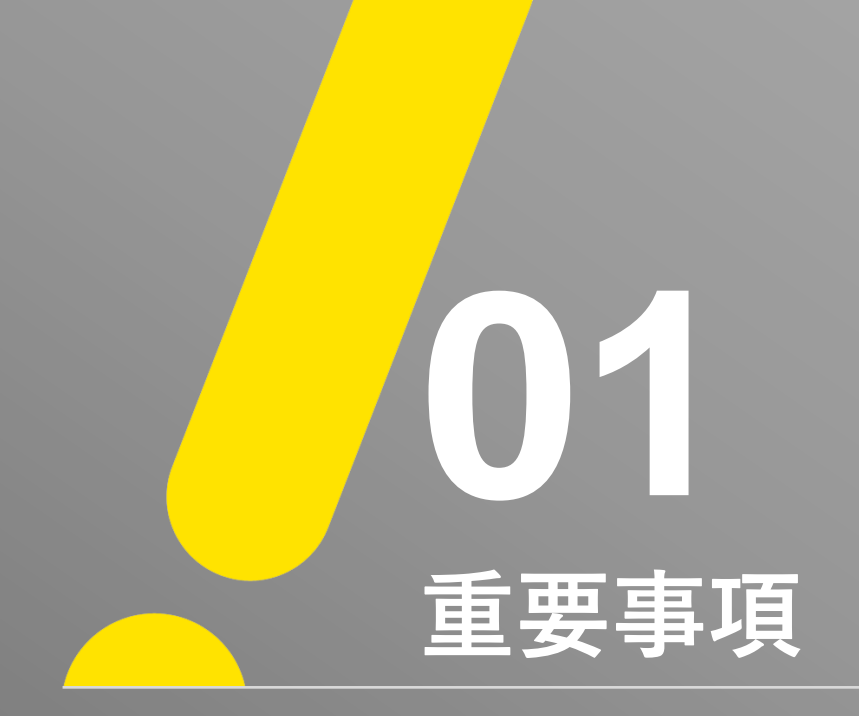

### ※重要※

## <PowerDDNSサービスのご利用にあたって>

● ご利用の前に必ずPowerDDNSサービス利用規約をお読みください。

重垂重頂

●本サービスの利用手続きにおいて、「設定」→「ネットワーク」→「DDNS」メニューでの「保存」 作業を行った時点で本利用規約に同意したことになります。

#### <PowerDDNSサービス利用規約>

- ●弊社は本サービスに関連して発生したいかなる損害について、一切の責任を負いません。 本サービスの利用は、ユーザー自身の責任で行ってください。
- ●弊社は本サービスについて、事前に通知することなく、いつでもサービスの条件及び内容を変更、
   停止、中止できるものとします。
- ユーザーは法的に違反する行為、権利侵害、公序良俗に反する違反などを行わないものとします。
- ●弊社がユーザーとして不適当と判断した場合や、長期にわたりサービスの利用が見られない場合、
   登録データ等の変更、削除を行うことがあります。

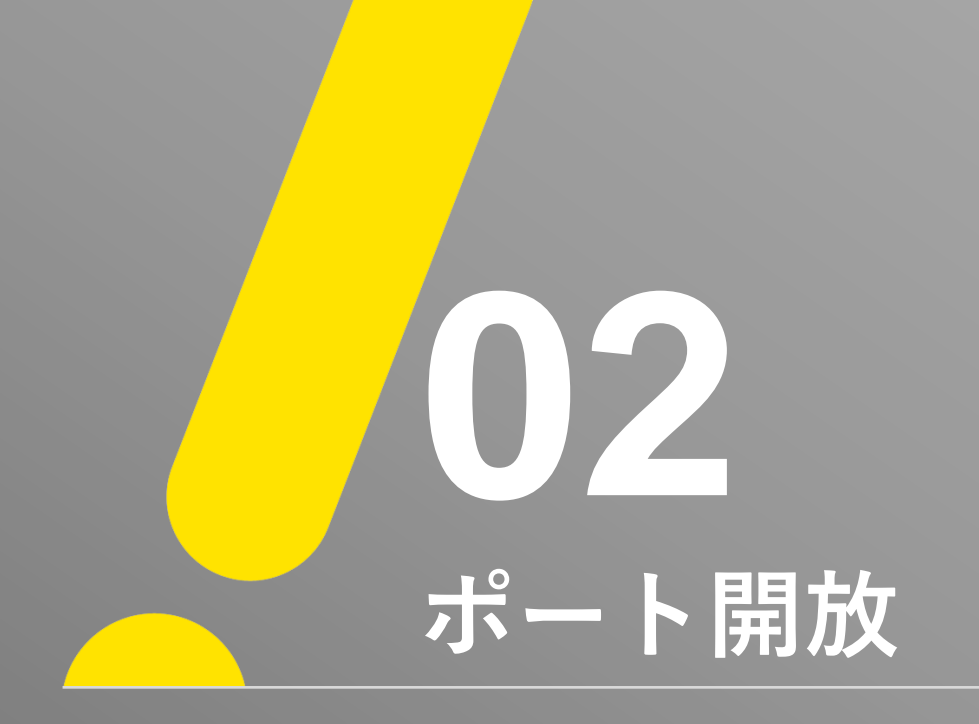

※遠隔値で接続する場合、ポート開放(ポートフォワーディング)作業が必要となります。

| ポート開放(ポートフォワ  | ーディング)番号 ※初期値 |
|---------------|---------------|
| クライアントポート     | 50100         |
| Webサーバーポート    | 80            |
| 任意(ルーターによる)*1 | 5301          |

「クライアントポート、ウェブサーバーポートは、ファイアウォールなどネットワーク環境により任意の番号を設定することができます。 ※ クライアントポート入力範囲:2000 ~ 65400 ※ Webサーバーポート入力範囲:80、2000 ~ 65400

\*1 ご使用のルーターによっては、ポート番号「5301」の開放が必要になる場合もあります。

#### YAMAHA RTX810 製品のポート開放 例)

| 静的IPマスカレード関連(フィルタの自動定義 : 80番~94番) <u>追</u> 加 |       |       |              |    |  |  |
|----------------------------------------------|-------|-------|--------------|----|--|--|
|                                              | プロトコル | ポート   | 使用ホストIPアドレス  | 削除 |  |  |
| 1                                            | tcp   | 50100 | 192.168.11.7 |    |  |  |
| <u>2</u>                                     | tcp   | 80    | 192.168.11.7 |    |  |  |

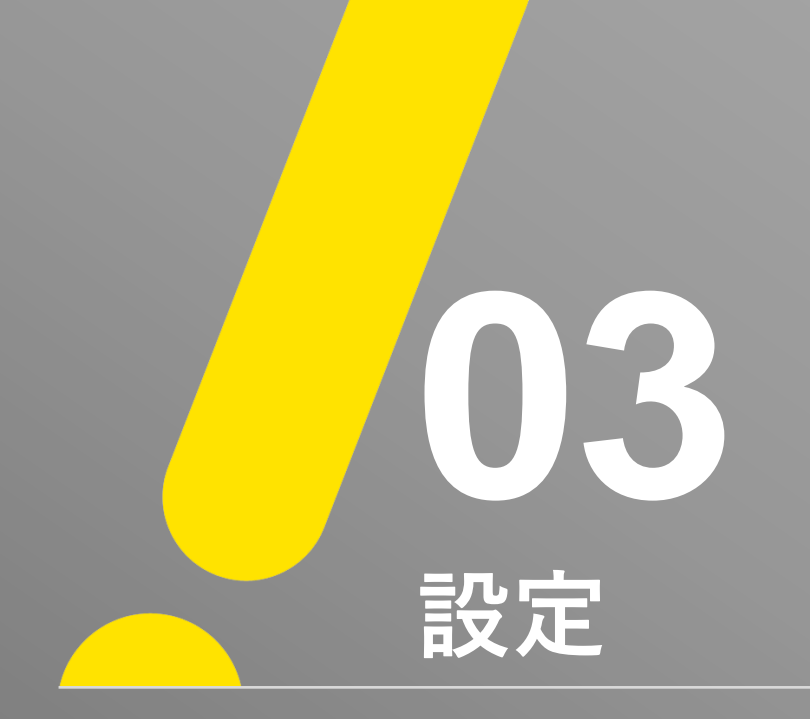

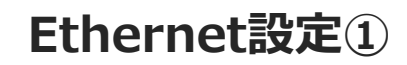

1

- ① ライブ画面上でマウス右クリックをするとメニューが表示されます。
- ②「メニュー」→「設定」→「ネットワーク」→「Ethernet」の順でEthernet設定画面を表示します。

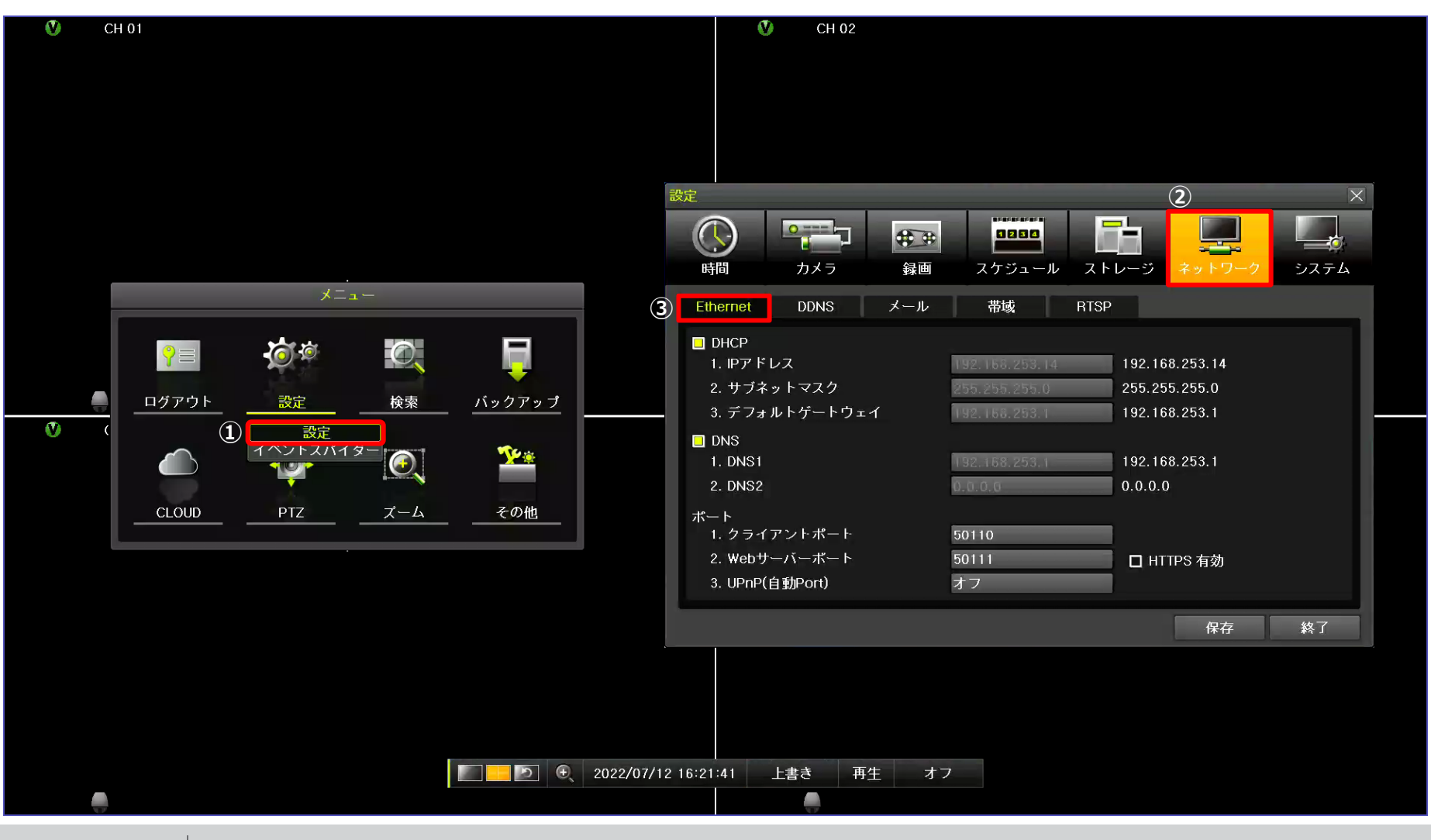

UNISOL フルサト・マルカホールディングス © MARUKA FURUSATO CORPORATION

③ 固定IPアドレスをご使用する場合は、「DHCP」のチェックを外して「IPアドレス、サブネットマスク、デフォルトゲートウェイ」を設定して下さい。
 ※ 初期値:DHCPオン

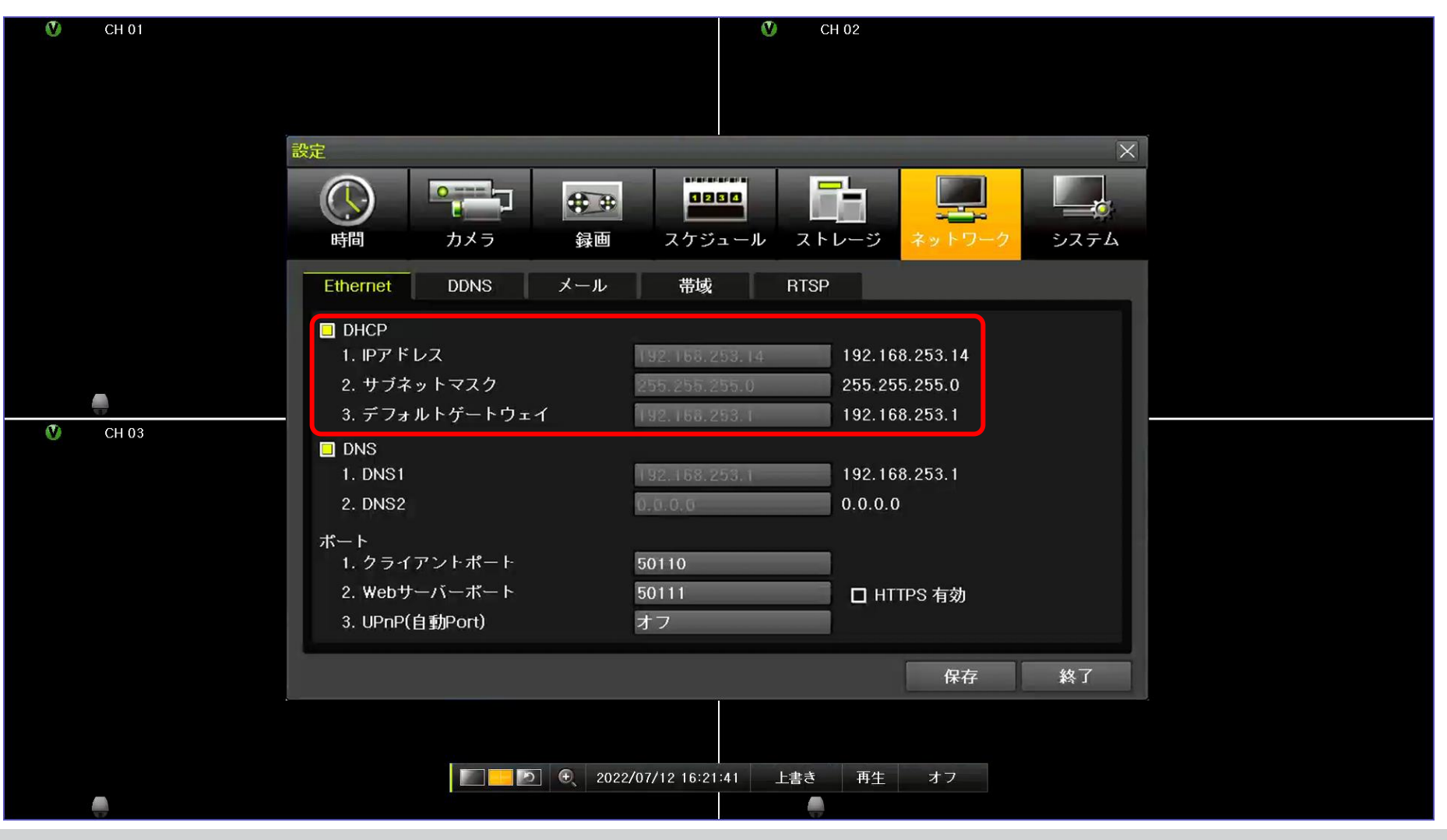

. //

## Ethernet設定③

④ クライアントポート、Webサーバーポートを設定し、「保存」ボタンを選択してください。
 ※ 初期値:クライアントポート「50100」、Webサーバーポート「80」

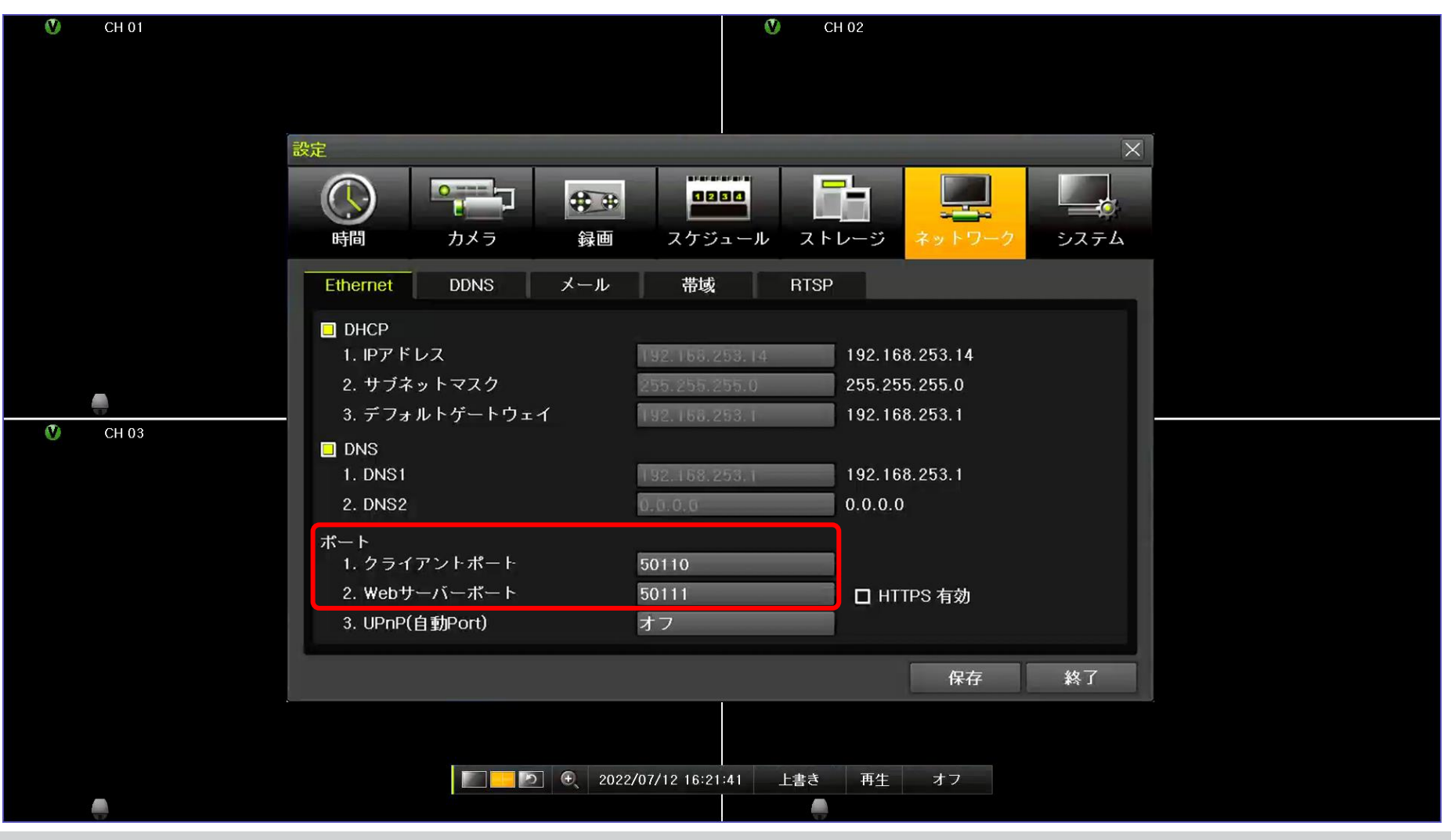

UNISOL フルサト・マルカホールディングス © MARUKA FURUSATO CORPORATION

IJ

# **DDNS設定**①

①「メニュー」→「設定」→「ネットワーク」→「DDNS」の順でDDNS設定画面を表示します。

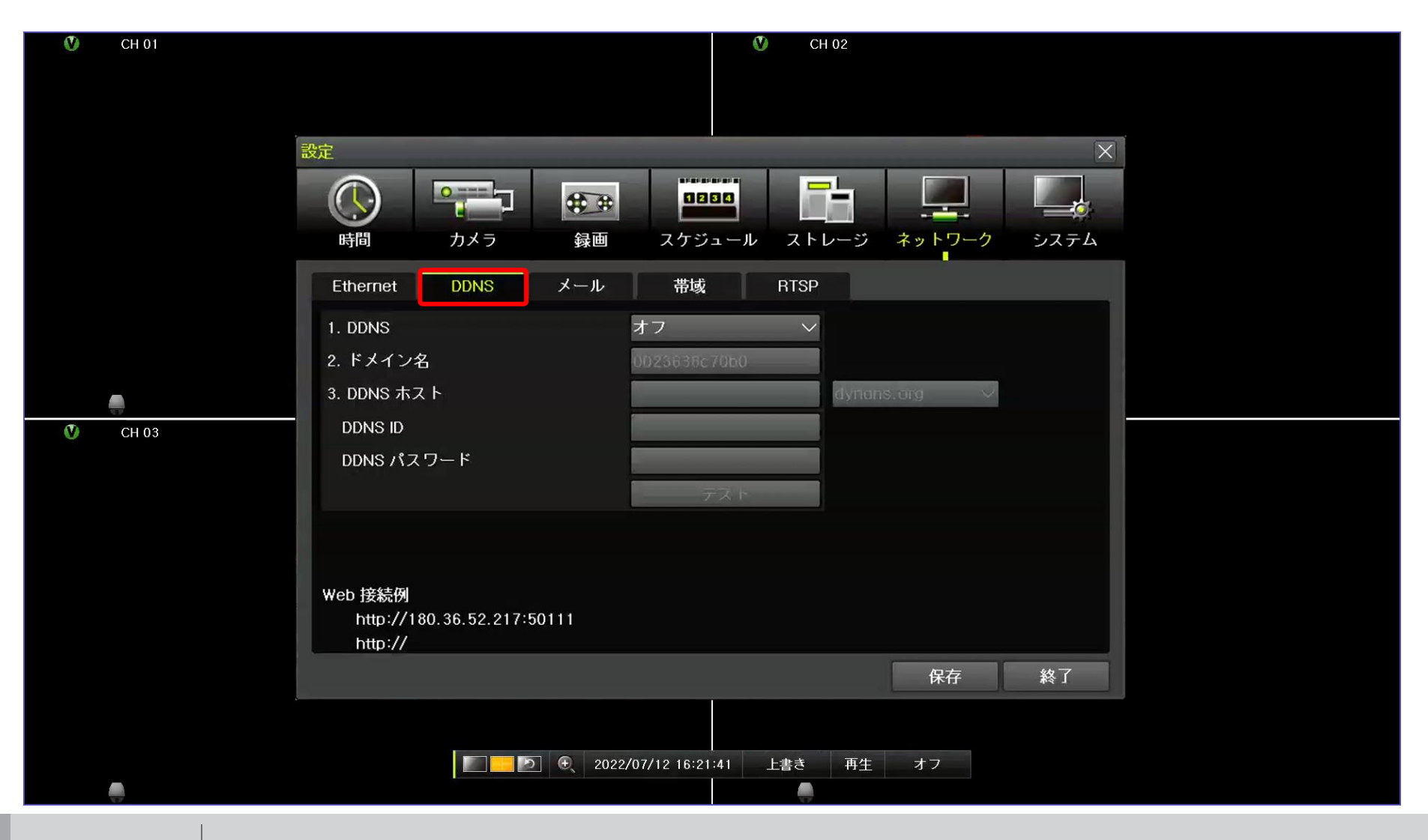

 UNISOL
 フルサト・マルカホールディングス
 © MARUKA FURUSATO CORPORATION

J

②「1.DDNS」→「Powerddns」を選択してください。 \*「2.ドメイン名」がアクティブ状態になります。
 ③ 保存ボタンを選択するとDDNSサーバーに登録されます。

| 🕚 CH 01 | <b>V</b> CH 02                          |
|---------|-----------------------------------------|
|         | ※ドメイン名の初期値:機器のMACアドレス(*任意に変更可:2文字~20文字) |
|         |                                         |
|         |                                         |
|         |                                         |
|         | 時間 カメラ 録画 スケジュール ストレージ ネットワーク システム      |
|         | Ethernet DDNS メール 帯域 RTSP               |
|         | 1. DDNS PowerDDNS V                     |
|         | 2. ドメイン名 0023638c70b0 .powerddns.com    |
|         | 3. DDNS ホスト dynans.org ~                |
| 🔮 CH 03 | DDNS ID                                 |
|         | DDNS パスワード                              |
|         |                                         |
|         | ドメイン変更が成功しました。                          |
|         | Web 接続例                                 |
|         | http://180.36.52.217:50111              |
|         | http://0023638c70b0.powerddns.com:50111 |
| ļ       | 保存終了                                    |
|         |                                         |
|         | ▶ ▶ ④ 2022/07/12 16:21:41 上書き 再生 オフ     |
| 17      |                                         |

**DDNS設定**③

#### ④ 最後に「テスト」を押すと変更の正常有無を確認できます。

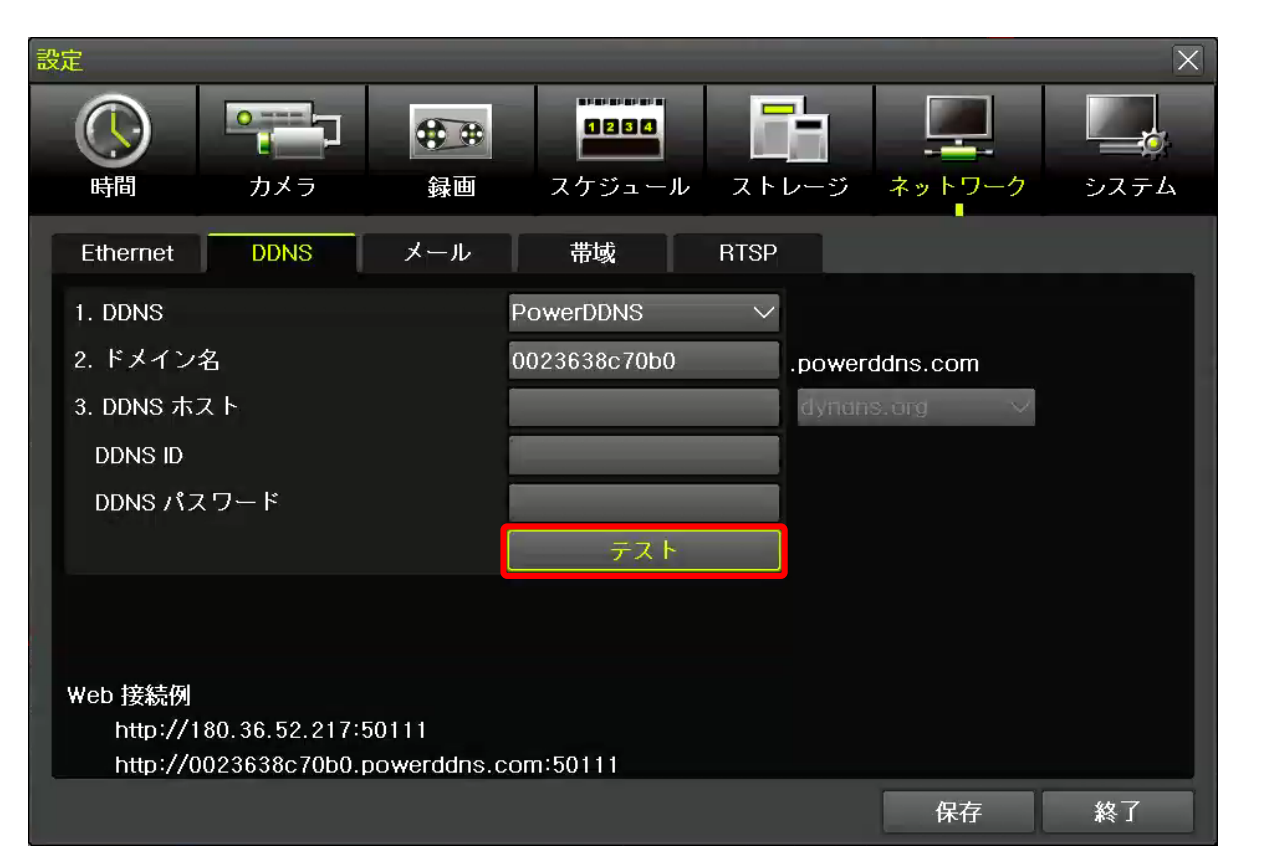

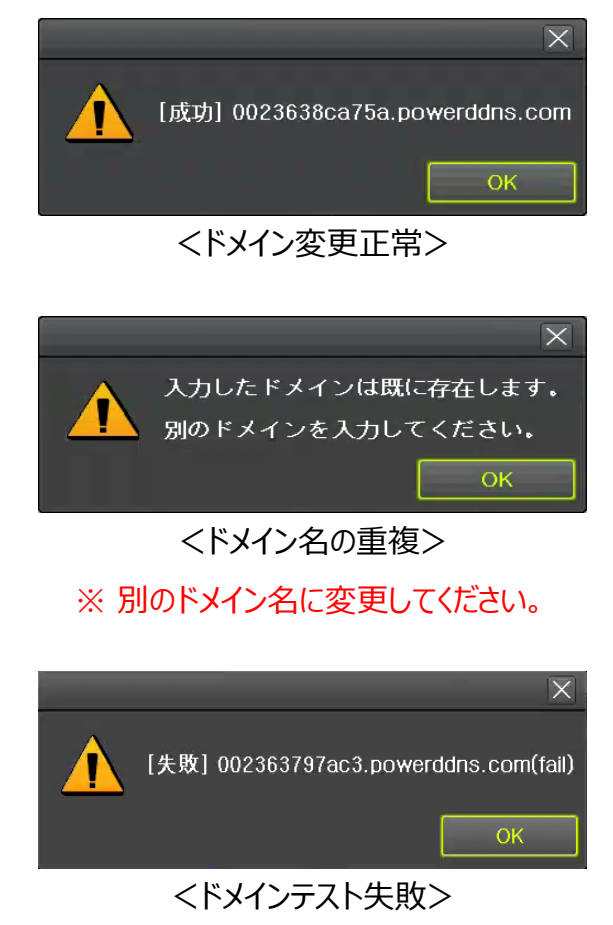

帯域設定

J

①「メニュー」→「設定」→「ネットワーク」→「帯域」の順で帯域設定画面を表示します。

| 設定                                                                                    | 1016 414                   | 75 (3)                          |
|---------------------------------------------------------------------------------------|----------------------------|---------------------------------|
|                                                                                       | 機形                         | 山田                              |
| 時間 カメラ 録画 スケジュール ストレージ ネットワーク システム                                                    | 送信コーデック                    | H.264、H.265                     |
| Ethernet DDNS メール 帯域 RTSP<br>1. 送信コーデック H.265 V<br>2. ビデオ号質 ロー・ソ                      | ビデオ品質                      | 低、中、高                           |
| 2. ビノ 3 mg     中     マ       3. ライブ解像度     1080P     マ       4. 早送り解像度     720P     マ | ライブ解像度                     | CIF ~ 1080P<br>REC Video Bypass |
| 5. Live Audio Transmission設定しない6. 帯域制限制限なし>                                           | 早送り解像度                     | CIF ~ 1080P                     |
|                                                                                       | Live Audio<br>Transmission | 設定しない、<br>CH(機種による)             |
| 保存終了                                                                                  | 帯域制限                       | 制限なし ~ 8Mbps                    |

※ 設置現場のネットワーク環境に合わせて、帯域設定を行って下さい。

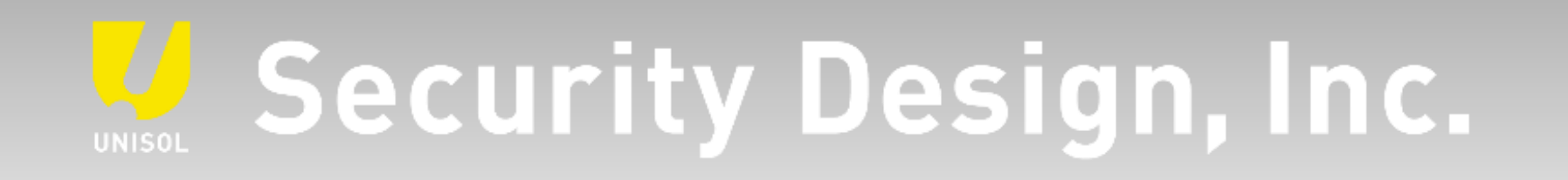

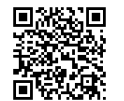

オフィシャルサイト https://www.security-d.com/

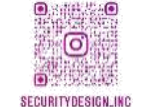

**インスタグラム** https://www.instagram.com/securitydesign\_inc/

本書の内容は、改善のため予告なく変更することがあります。 許可無く転載することを禁じます。